| Classification | UA-Series Engl |         |       |      |         |      |     |
|----------------|----------------|---------|-------|------|---------|------|-----|
| Author         | Eva Li         | Version | 1.0.1 | Date | 2021.05 | Page | 1/3 |

## • How to Update the Module List ?

The Module List is a quick function list for the UA series to create the Modbus Address Mapping Table.

When setting the **Modbus RTU/TCP** module in the UA Web interface, if the user selects the ICP DAS modules, he can use this quick function to create the Modbus Mapping Table. **Just one click** to the model on the Module List, then the system will automatically load the module and configure the complex Modbus Address Mapping Table for the module. It saves customers more time and effort to build a project.

| ICP IIoT Communica            | oo<br>ation Serve             | tion Server                                    |                          | Function Wiza    | rd (Click here)            |                  |                                       |         |
|-------------------------------|-------------------------------|------------------------------------------------|--------------------------|------------------|----------------------------|------------------|---------------------------------------|---------|
| System Setting Module Setting |                               | IoT Platform Setting                           | Convert Setting          |                  | Usage : CPU<br>Advanced Se | t 100%<br>etting | Memory 36.66% SD C:<br>Logger Setting |         |
| I/O Status File Setting       | 3                             |                                                |                          |                  |                            |                  |                                       |         |
| Iodule Setting RTU Module     | (Master)                      |                                                |                          |                  |                            |                  |                                       |         |
| odbus<br>DTU Medule ar i v    | Modb                          | us RTU Module L                                | ist                      |                  |                            |                  |                                       |         |
| TU WOQUIE (Master)            |                               | Serial Port                                    | ttyO2                    |                  | ~                          |                  |                                       |         |
| TCP Module (Master)           |                               |                                                |                          |                  |                            |                  |                                       | •       |
| ASCII Module (Master)         |                               | Load ICPDAS Module                             | Select                   | The Module       | ~                          | Update           | e ICPDAS Module List                  |         |
| тт                            | Select Al                     | No                                             | *                        | lodule Name / N  | lickname                   |                  | Edit                                  | -       |
| VQTT Module                   |                               | Q                                              |                          |                  |                            |                  |                                       |         |
|                               | $\bullet$                     | 4 ~                                            | Na                       | ime              |                            |                  |                                       |         |
| herNet/IP<br>CPDAS Module     |                               | 1                                              |                          | M-7026-0         | 6                          |                  | Edit                                  |         |
|                               |                               |                                                |                          |                  |                            |                  |                                       |         |
| ernal                         |                               | 2                                              |                          | M-7026           |                            |                  | Edit                                  |         |
| nternal Module                |                               | 3                                              |                          | M-7055D          |                            |                  | Edit                                  |         |
|                               |                               | Copy                                           | ve                       |                  |                            | <                | 1 / 1 >                               |         |
|                               | Remove                        | all                                            |                          | Save             |                            |                  |                                       |         |
|                               |                               | © ICP DAS (                                    | o Itd.                   | 11 Rights Reserv | ved                        |                  |                                       |         |
| ICP DAS R&D team              | n continu<br><b>odule Lis</b> | ously expands thi<br><b>t in the following</b> | is Moo<br>g <b>steps</b> | lule List to     | provide m                  | ore se           | eries and mode                        | ls. Plé |
|                               |                               |                                                |                          |                  |                            |                  |                                       |         |

| Classification                                  | UA-Series Engl                                        | ish FAQ-L                                             | Jpd-003               |               |                             |              |                   |                                |                   |             |     |
|-------------------------------------------------|-------------------------------------------------------|-------------------------------------------------------|-----------------------|---------------|-----------------------------|--------------|-------------------|--------------------------------|-------------------|-------------|-----|
| Author                                          | Eva Li                                                | Version                                               | 1.0.1                 |               | Date                        | 2021         | .05               | Page                           | 2,                | / 3         |     |
| Step 1: Downlo                                  | please downloa                                        | Module                                                | e List                | ule List      | files fr                    | om th        | e Firm            | ware of I                      | CP DAS            | UA ser      | ies |
| UA Series Downlo<br>https://www.icpo            | . There are RTU<br>oad Center:<br>das.com/en/dov<br>E | and TCP t<br><u>vnload/inc</u>                        | ypes. Ple<br>lex.php? | ease dov      | vnload<br><u>US&amp;kir</u> | and sa       | ave the<br>model= | m to you<br><u>-&amp;kw=ua</u> | r comp<br>=       | uter.       |     |
| FILE NAM                                        | E DES                                                 | SCRIPTION                                             | N                     | MODE          | LF                          | ILE D/       | ATE               | LAST UP                        | PDATE             | DETA        | L   |
| UA-2200/U/<br>5200                              | 4- UA-2<br>S<br>Com<br>Serv                           | 200/UA-520<br>eries IloT<br>nmunicatio<br>ver Firmwar | 00<br>n<br>re         |               |                             | 2021-0<br>29 | )4-               | 2021-0                         | 5-04              | ۹           |     |
| http://www.icpda                                | as.com/en/dow                                         | nload/sho                                             | w.php?r               | <u>10m=11</u> | <u>35&amp;nat</u>           | :ion=U       | <u>S&amp;kind</u> | 1=&mod                         | <u>el=&amp;kw</u> | <u>=ua-</u> |     |
|                                                 | FILE NAME                                             |                                                       | VE                    | RSION         | FILE                        | DATE         | I S               | IZE                            | NOTE              |             |     |
| ICP DAS Module I                                | _ist 泓格模組清單                                           | RTU                                                   |                       |               | 2021-0                      | 04-13        | 68 KB             |                                |                   |             | )   |
| ICP DAS Module I                                | _ist 泓格模組清單                                           | TCP                                                   |                       |               | 2021-0                      | 04-13        | 104 KB            |                                |                   |             | )   |
| Click on the file ic                            | cons of the Mod                                       | ule List to                                           | downloa               | ad the zi     | p files,                    | such a       | as the id         | con in the                     | e red cir         | cle.        |     |
| Decompress the                                  | downloaded zip                                        | files. You                                            | can get .             | json Me       | odule L                     | ist file     | <b>s</b> , as sh  | own in th                      | ne pictu          | re belo     | ₩.  |
|                                                 | ICP DAS N                                             | /lodule Lis                                           | t - RTU:              | 🗋 Rt          | ulcpda                      | sMod         | lule.jso          | n                              |                   |             |     |
| ICP DAS Module List - TCP: TcplcpdasModule.json |                                                       |                                                       |                       |               |                             |              |                   |                                |                   |             |     |
|                                                 |                                                       |                                                       |                       |               |                             |              |                   |                                |                   |             |     |
|                                                 |                                                       |                                                       |                       |               |                             |              |                   |                                |                   |             |     |
|                                                 | ICI                                                   | P DAS Co.,                                            | Ltd. Teo              | hnical D      | ocume                       | ent          |                   |                                |                   |             |     |

| Classification        | UA-Series Engl                               | ish FAQ-l  | Jpd-00        | )3                   |              |                         |                |                 |
|-----------------------|----------------------------------------------|------------|---------------|----------------------|--------------|-------------------------|----------------|-----------------|
| Author                | Eva Li                                       | Version    | 1.0.1         |                      | Date         | 2021.05                 | Page           | 3 / 3           |
|                       |                                              |            |               |                      |              |                         |                |                 |
| Step 3: Update        | the Module                                   | List       |               |                      |              |                         |                |                 |
| n the Web UI of l     | JA, follow the st                            | teps belov | N:            |                      |              |                         |                |                 |
|                       | ·                                            | •          |               |                      |              |                         |                |                 |
| 1. Click the          | e main menu <b>[N</b><br>Submonu <b>[PTI</b> | Aodule Se  | etting]       |                      | اما          |                         |                |                 |
| 3. Click the          | e button <b>[Upda</b> t                      | te ICPDAS  | 5 Modu        | le List],            | select ti    | he " <b>.json" file</b> | that deco      | mpressed in the |
| previou               | s step (update t                             | he RTU/T   | CP file       | separate             | e).          |                         |                |                 |
| The undate proce      | ss is complete r                             | ow Whe     | on one        | wants to             | uso thi      | is quick functi         | on follow      | sten 1          |
| The update proce      |                                              |            | in one        | wants to             | use in       | is quick functi         | 011, 10110 00  | 3tep 4.         |
| 4. Click th           | e box <b>[Select Th</b>                      | ne Module  | e] of th      | ne [ <b>Load</b>     | ICPDAS       | Module], and            | d click on t   | he model        |
| number                | r of the Module                              | List. Ther | the sylapping | ystem wi<br>Table fo | ll auton     | natically load          | the modul      | e and configure |
|                       |                                              |            | apping        |                      |              |                         | one chek:      |                 |
| ICP UA-220            | 0/5200<br>nunication Server                  |            |               | 👉 Fun                | iction Wizar | rd (Click here)         |                | ~               |
| DAS ICP DAS CO., LT   | D.                                           |            |               |                      |              | Usage: CPU 25%          | 6 Memory 37.6  | 6% SD Card 8%   |
| System Setting        | Module Setting                               | T Platform | Setting       | Convert              | Setting      | Advanced Settin         | ig Logger      | Setting         |
| I/O Status File       | Setting                                      |            |               |                      |              |                         |                |                 |
| Module Setting RTU    | Module (Master)                              |            |               |                      |              |                         |                |                 |
| Modbus                | Modbus                                       | RTU Mo     | dule Lis      | st                   |              |                         |                |                 |
| RIU Module (Master)   | 2                                            | Ser        | ial Port      | ttyO2                |              | ~                       |                |                 |
| ASCII Module (Master) |                                              | oad ICPDAS | Module        | Select The           | Module       |                         | idate ICPDAS I | Aodule List     |
| AGOIT MOULIC (Masiel) | Select All                                   |            |               | M-7066F              |              |                         |                |                 |
| MQTT<br>MQTT Module   |                                              | No.        |               | M-7068               |              |                         |                | Edit            |
| EtherNet/ID           | <b>(+)</b> 4                                 | ~          |               | M-7080               |              |                         |                |                 |
| ICPDAS Module         |                                              | 1          |               | M-7088<br>tM Series  |              |                         |                | Edit            |
| Internal              |                                              | 2          |               | tM-AD2<br>tM-AD4F    | 2C2C         |                         |                | Edit            |
| Internal Module       |                                              | _          |               | tM-AD5<br>tM-AD50    | ;            | -                       |                |                 |
|                       |                                              | 3          |               | tM-AD8<br>tM-AD80    | ;            |                         |                | Edit            |
|                       |                                              | Сору       | Remov         | tM-C8<br>tM-DA1F     | 21R1         | B                       | < 1 / 1        | >               |
|                       |                                              |            |               | 1                    | 183          |                         |                |                 |
|                       |                                              |            |               |                      |              |                         |                |                 |
|                       |                                              |            |               |                      |              |                         |                |                 |
|                       |                                              |            |               |                      |              |                         |                |                 |
|                       |                                              |            |               |                      |              |                         |                |                 |
|                       |                                              |            |               |                      |              |                         |                |                 |
|                       |                                              |            |               |                      |              |                         |                |                 |
|                       | ICF                                          | P DAS Co., | , Ltd. To     | echnical             | Docum        | ent                     |                |                 |